# ASA 8.0:如何更改 Webvpn 徽标

### 目录

<u>简介</u> <u>先决条件</u> <u>要求</u> 使用的组件 <u>规则</u> 更改 WebVPN 徽标 上载并配置徽标 应用自定义项 自定义 AnyConnect VPN 客户端徽标 验证 故障排除 相关信息

# <u>简介</u>

本文档说明如何更改 WebVPN 登录页和门户页上显示的徽标。通过使用可以用基于Web的自定义 编辑器编辑的自定义,可适应安全工具(ASA)提供方法更改接近一切关于WebVPN门户的外观。

在本文中,可适应安全设备管理器(ASDM)和自定义编辑器用于上传新的徽标到ASA。然后,配置新 徽标以使其在用户登录前后出现。在运行软件版本 8.0(2) 的 ASA 上使用 ASDM 6.0(2) 执行此配置 。

本文档是有关在 ASA 上配置 WebVPN 的一组文档的一部分。

## <u>先决条件</u>

#### <u>要求</u>

本文档没有任何特定的要求。

#### <u>使用的组件</u>

本文档中的信息基于运行软件版本 8.0(2) 的 ASA 上的 ASDM 6.0(2)。

#### <u>规则</u>

有关文档规则的详细信息,请参阅 Cisco 技术提示规则。

## <u>更改 WebVPN 徽标</u>

本部分提供有关如何上载新徽标以及如何配置 ASA 以在 WebVPN 登录页和门户页上显示新徽标的 信息。

### <u>上载并配置徽标</u>

完成以下步骤以上载并配置新徽标:

- 1. 导航到 Configuration > Remote Access VPN > Clientless SSL VPN Access > Portal > Web Contents。
- 2. 在 ASA 中定位到您的徽标,然后单击 Import Now 以上载该徽标。如果您希望在用户登录前显示此徽标,则确保在"Destination"下选择 No。
- 3. 上载徽标后,导航到 Configuration > Remote Access VPN > Clientless SSL VPN Access > Portal > Customization。
- 选择要编辑的自定义项或创建一个新项。注意: Cisco 不建议您对默认自定义项进行重大更改。
- 5. 在显示的编辑器网页上,导航到"Logon Page"下的 Title Panel。
- 6. 在 Logo URL 下拉列表中选择您的徽标。
- 7. 在"Portal"下导航到 Title Panel。
- 8. 在 Logo URL 下拉列表中选择您的徽标。
- 9. 单击右上方的 Save, 然后关闭编辑器网页。

#### 应用自定义项

确保将配置的自定义项应用于正确的连接配置文件(隧道组),以便在登录页和门户页上显示徽标 十分重要。除非用户使用 group-url 连接到 ASA,否则**必须将自定义项应用到** DefaultWEBVPNGroup,**以便在登录前显示徽标。** 

此表显示对于给定配置,应该应用自定义项的位置:

|                                | 用户登录方法                  |                        |                        |
|--------------------------------|-------------------------|------------------------|------------------------|
|                                | 不进行组选择<br>(使用默认值<br>)登录 | 进行组选择登<br>录            | group-url              |
| <b>登录页</b><br>上可见<br>的自定<br>义项 | DefaultWebVP<br>NGroup  | DefaultWebVP<br>NGroup | 用户的连接配<br>置文件(隧道<br>组) |
| <b>门户页</b><br>上可见<br>的自定<br>义项 | DefaultWebVP<br>NGroup  | 用户的连接配<br>置文件(隧道<br>组) | 用户的连接配<br>置文件(隧道<br>组) |

完成以下步骤,以在连接配置文件(隧道组)中配置自定义项:

1. 导航到"Configuration">"Remote Access VPN">"Clientless SSL VPN Access">"Connection Profiles"。

- 2. 选择 DefaultWEBVPNGroup(或您所需的组),然后单击"Edit"。
- 3. 在左侧窗格中选择 Advanced > Clientless SSL VPN。
- 4. 验证您的自定义项是否是从"Portal Page Customization"下拉列表中选择的。

#### 自定义 AnyConnect VPN 客户端徽标

您可以自定义远程用户登录时看到的 AnyConnect 客户端图形用户界面的某些元素(如公司徽标 )。通过使用您自己的自定义文件替换影响界面的文件,可以自定义 AnyConnect 客户端用户界面 。例如,对于 Windows 安装,可以通过使用自己的文件替换 *company\_logo.bmp* 文件,将默认的 Cisco 徽标更改为您公司的徽标。

有关配置的详细信息,请参阅 <u>Cisco AnyConnect VPN 客户端管理员指南,版本 2.0</u> 的<u>自定义最终</u> <u>用户体验</u>部分。

### <u>验证</u>

导航到 ASA 的 WebVPN 登录页,验证徽标是否已更改以及是否正确应用了自定义项。

### <u>故障排除</u>

如果未显示徽标,请确保将自定义项应用到正确的连接配置文件(隧道组)。有关详细信息,请参 阅<u>应用自定义项</u>部分。

## 相关信息

• <u>技术支持和文档 - Cisco Systems</u>